## Using Your Physics eBook

- Place the disc into your computer (Mac or PC both are supported) and run the ebook program (you never know, it may work right away).
- During the startup process of the ebook you may be prompted to install Adobe Reader
  4.0 (we currently use version 10).
  - Click "NO" as it more than likely will not install properly.
- > The following worked for me:
  - Uninstall Adobe Reader from your computer
  - Place the ebook disc into the CD drive and run the ebook program.
  - The program should tell you it needs to install Adobe Reader 4, select "YES".
    - Note that will stop the ebook program.
  - Rerun the ebook program and it should work.
  - Then reinstall the latest Adobe Reader program from the web. The ebook should still work.
- > The entire book should be there. You can create bookmarks to help you track your work.